## Chapter 5

# **Color Schemes and Blank Forms**

#### IN THIS CHAPTER

- **\*** Changing Nexsure Color Schemes
- \* Adding Your Own Logo
- \* Printing Blank Forms

## **Changing Nexsure Color Schemes**

If the current color scheme does not match your Organizations look and feel, there are some color options available. Access Nexsure Color Schemes by clicking on the **SETUP** link located on the Utility menu and then clicking the **Color Schemes** link located on the Setup Console.

| nexsure                                                                            |                                    |           |            | HOME   HELP   SETUP   LOGOUT                                                                                                    |
|------------------------------------------------------------------------------------|------------------------------------|-----------|------------|----------------------------------------------------------------------------------------------------|
| SEARCH Use the navigation below to access Nexsure setup information. Setup Console | ORGANIZATION   REPORTS             |           |            | Bookmarks: Expand   Add   Remove Selected                                                                                                    |
| Expand Minimize  Actions  Color Schemes                                            | Color Schemes<br>Color Schemes     | [ A       | dd Image ] | Preview                                                                                                    |
| Lookup Margement     Opportunities                                                 | Description                        | Preview   | Delete     | Stark ( South Control ( South Control ( South |
| Print Blank Forms                                                                  | O Blue Nexsure                     | nevsure   | <b>B</b>   |                                                                                                    |
| Programs     Document Templates                                                    | Deep Blue Nexsure                  | nessure   |            | Welcome to XD11. Please login.                                                                                                    |
| Security Administration                                                            | Gold Nexsure                       | ne sure   | E:         | ight :                                                                                                    |
|                                                                                    | Light Blue Nexsure                 | nevsure   |            | EI IIIIIIIIIIIIIIIIIIIIIIIIIIIIIIIIIII                                                                                                    |
|                                                                                    | C Red Nexsure                      | nevsure   |            |                                                                                                    |
|                                                                                    | <ul> <li>Silver Nexsure</li> </ul> |           | E:         |                                                                                                    |
|                                                                                    | Teal Nexsure                       |           | E:         |                                                                                                    |
|                                                                                    |                                    | Change Sc | heme       | coler schemes 🗸                                                                                                    |

#### CHAPTER 5

The Nexsure logo default color is Nexsure Red, but may be changed to any of the following:

- Blue Nexsure
- Deep Blue Nexsure
- Gold Nexsure
- Light Blue Nexsure
- Red Nexsure
- Silver Nexsure
- Teal Nexsure

The Nexsure default color scheme is Nexsure Default, a burgundy color like the "X" in the Nexsure Red logo. The scheme may be changed to any of the following:

- Nexsure Default
- Rich Gold
- Bright Blue
- Miami Teal
- Ghost Silver
- Sky Blue
- Deep Blue

To change to one of the other Nexsure logo colors and color scheme, click the Color Scheme drop-down box and choose the menu colors first, then click the radio button by the desired logo and finally click the Change Scheme button for the changes to take place. As the different selections are made they may be previewed on the right side of the screen before making the final decision. Change the colors as often as needed.

#### Notes

## Adding Your Own Logo

If it is preferred to have your own logo instead of the Nexsure logo when in Nexsure use the following instructions:

Before attempting to add a logo, make sure the dimensions and format are correct.

- The logo must have a gif extension.
- The logo must not be larger than 135 X 58 pixels or a file size larger than 10KB.

**Note:** To resize a logo use a graphics program such as Microsoft Photo Editor.

Once the size and formatting are correct:

Click the Add image link located at the top of the color scheme page to display the Company Logo Upload pop-up window.

| Color       | Schemes         | [4                | idd Image ] |
|-------------|-----------------|-------------------|-------------|
| 🗿 Upload Im | age - Microsoft | Internet Explorer |             |
| Company     | Logo Upload     | ı                 | ne sure     |
| File        |                 |                   | Browse      |
| Description |                 |                   |             |
|             |                 | Clos              | e Upload    |

Click the **Browse** link to display locations on your computer and/or network. After locating the logo, click the file to select and then the Open button to display the Company Logo Upload again.

| Choose file                                       |                |                 |   |           | ? 🛛    |
|---------------------------------------------------|----------------|-----------------|---|-----------|--------|
| Look in:                                          | icons          |                 | • | 🗢 🗈 💣 📰 • |        |
| My Recent<br>Documents<br>Desktop<br>My Documents | N icons.bmp    |                 |   |           |        |
| My Computer                                       |                |                 |   |           |        |
| My Network                                        | File name:     |                 |   | •         | Open   |
| Flaces                                            | Files of type: | All Files (*.*) |   | •         | Cancel |

A description of the logo is required, so enter a description. The description will not be a part of the logo.

Click the Upload button to add the logo to Nexsure. If Close is selected instead, the process is aborted.

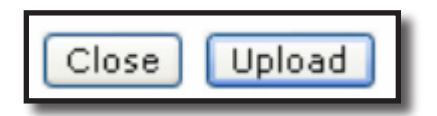

As long as the newly added logo is in use it cannot be removed. Change the logo and the **Remove** icon for the added logo becomes active. Click the **Remove** icon to remove from the scheme list. No prompt will display, the logo will be removed.

Note: To resize a logo use a graphics program such as Microsoft Photo Editor.

\_

### Notes

## **Printing Blank Forms**

Sometimes it is necessary just to have a blank form not from a specific clients account. To print a blank form, follow the instructions below:

Access Print Blank Forms by clicking on the **SETUP** link located on the Utility menu and then clicking the **Lines of Business** link located on the Setup Console. By default all the forms are available.

If searching for state specific forms such as Personal or commercial auto use the Sate/Province drop-down box to choose the state.

| nevsure                                                                                                    | DOCANTZATION   D                         |                                  | INDATONS                   | F1 TAI/A       | HOME                                         | HELP   SETUP   SUPPORT    |
|----------------------------------------------------------------------------------------------------|------------------------------------------|----------------------------------|----------------------------|----------------|----------------------------------------------|---------------------------|
| Service of the service of the servic | e blank form:                            | s summary                        | ofinsurance                | rating forms   | Doormaiks:                                   | Expand   Add   Kemove Ser |
| Actions Client Access Retail Agent Access Color Schemes Integration Downloads                                                                                                    | Form St<br>State/Pr<br>Type:<br>Lines of | andard:<br>rovince:<br>Business: | ACORD<br>ALL<br>All<br>All | V<br>V<br>List | Suppress page number (# of ##) when printing | g/delivering forms.       |
| Lookup Management                                                                                                    | View                                     | Fo                               | rm                         |                | Description                                  | Type 🔨                    |
| Opportunities                                                                                                    | Q                                        | ACO                              | RD 1                       | Pro            | operty Loss Notice 1                         | Claim                     |
| Lines Of Business                                                                                                    | Q                                        | ACOR                             | D 125                      | Comr           | mercial Application 125                      | Application               |
| Document Templates                                                                                                    | Q                                        | ACOR                             | D 126                      | Commercial     | General Liability Section 126                | Application               |
| Security Administration                                                                                                    | Q                                        | ACORD                            | 127 AK                     | Business/Comr  | mercial Auto Section 127-137 AK              | Application               |
|                                                                                                    | Q                                        | ACORD                            | 127 AL                     | Business/Com   | mercial Auto Section 127-137 AL              | Application               |
|                                                                                                    | Q                                        | ACORD                            | 127 AR                     | Business/Comr  | mercial Auto Section 127-137 AR              | Application               |
|                                                                                                    | Q                                        | ACORD                            | 127 AZ                     | Business/Comr  | mercial Auto Section 127-137 AZ              | Application               |
|                                                                                                    | Q                                        | ACORD                            | 127 CA                     | Business/Comr  | mercial Auto Section 127-137 CA              | Application               |
|                                                                                                    | Q                                        | ACORD                            | 127 CO                     | Business/Comr  | mercial Auto Section 127-137 CO              | Application               |
|                                                                                                    | Q                                        | ACORD                            | 127 CT                     | Business/Comr  | mercial Auto Section 127-137 CT              | Application               |
|                                                                                                    | 9                                        | ACORD                            | 127 DC                     | Business/Comr  | nercial Auto Section 127-137 DC              | Application               |
|                                                                                                    | 9                                        | ACORD                            | 127 DE                     | Business/Comr  | mercial Auto Section 137-127 DE              | Application               |
|                                                                                                    | 9                                        | ACORD                            | 127 FL                     | Business/Com   | mercial Auto Section 127-137 FL              | Application               |
|                                                                                                    | 9                                        | ACORD                            | 127 GA                     | Business/Comr  | mercial Auto Section 127-137 GA              | Application               |
|                                                                                                    | 9                                        | ACORD                            | 127 HI                     | Business/Com   | mercial Auto Section 127-137 HI              | Application               |
|                                                                                                    | Q                                        | ACORD                            | 127 IA                     | Business/Com   | mercial Auto Section 127-137 IA              | Application               |
|                                                                                                    | 9                                        | ACORD                            | 127 ID                     | Business/Com   | mercial Auto Section 127-137 ID              | Application               |

Use the Type drop-down box to select the type of form such as Commercial lines.

Use the **Lines of Business** drop-down box to select a specific line of business within the other selected search topics such as in the screen below.

| olank forms           |                                                    |          |                                                            |             |   |
|-----------------------|----------------------------------------------------|----------|------------------------------------------------------------|-------------|---|
| Form Standard:        | ACORD                                              | ~        | ]                                                          |             |   |
| State/Province:       | ALL                                                | ~        | Suppress page number (# of #<br>printing/delivering forms. | #) when     |   |
| Type:                 | All                                                | ~        |                                                            |             |   |
| Lines of<br>Business: | All                                                | ~        | List                                                       |             |   |
| View For              | = All<br>"Package Total                            | <u>^</u> | iption                                                     | Туре        | 7 |
|                       | Accidental Death                                   |          | ss Notice 1                                                | Claim       |   |
|                       | Agriculture Liability<br>Agriculture Package       |          | pplication 125                                             | Application |   |
|                       | Agriculture Pers. Property<br>Agriculture Property |          | Liability Section 126                                      | Application |   |

After finding the form to be printed, click the **View** icon to display the form.

Click the **Printer** icon to display printer options for printing.

| Anttps://nexweb7.nexsure.com/efiles/clients/view.asp?FormId=1559 - M |   |           |                                    |                                          |                                                  |                                |            |                | ×        |              |          |   |   |
|----------------------------------------------------------------------|---|-----------|------------------------------------|------------------------------------------|--------------------------------------------------|--------------------------------|------------|----------------|----------|--------------|----------|---|---|
| 📔 📄 🌺 🧌 🔛 🔊 🔿 🗎 🎴 🏪 Review & Comment 🔹 🌽 Sign 🔹                      |   |           |                                    |                                          |                                                  |                                |            |                |          |              |          |   |   |
| Print 📓 🔍 - 🗋 🗋 🕒 🙃 60% - 💿 📑 🛟                                      |   |           |                                    |                                          |                                                  |                                |            |                |          | _            |          |   |   |
|                                                                      | Г |           |                                    |                                          |                                                  |                                |            |                |          |              |          |   | Ы |
| IKS                                                                  |   | <u>AC</u> | <u>ORD</u> , COMMER                | CIAL (                                   | GENERALI                                         | IABILI                         | TΥ         | SECT           | ION      |              | DATE     |   | ^ |
| Ĩ                                                                    |   | PRODUCER  | PHONE<br>(AVC. Ho. Edi:            |                                          | APPLICANT<br>(First<br>Harved<br>Instants)       |                                |            |                |          |              |          |   |   |
| <u>B</u>                                                             |   |           |                                    |                                          | EPPECTIVE DATE                                   | EXPIRATION DATE                | -          | DIRECTOLL      | PAN      | MENT PLAN    | AUDIT    |   |   |
|                                                                      |   |           |                                    |                                          | FOR<br>COMPANY<br>OFFICIELY                      |                                | Ľ          |                |          |              |          |   |   |
| [8]                                                                  |   | COVERA    | suscose:                           |                                          |                                                  |                                |            | 0              |          |              |          |   | = |
| latri                                                                |   |           |                                    |                                          | GENERAL AGGREGATE                                | NEEDA TOMO A SOL               | MICATIF    | 1              |          | PREMISES/OPE | RATIONS  |   |   |
| Sig                                                                  |   | OWHE      | R'S & CONTRACTOR'S PROTECTIVE      |                                          | PERSONAL & ADVERTISING<br>BACH OCCURRENCE        | INJURY                         |            | 1              |          | PRODUCTS     |          |   |   |
|                                                                      |   | PROFI     | ERTY DAMAGE 5                      |                                          | DAMAGE TO RENTED PREM<br>MEDICAL EXPENSE (Any on | 1989 (each occurre<br>spensor) | nce)       | 5<br>5         |          | OTHER        |          |   |   |
| ( s                                                                  |   | BODIL     | YINJURY S<br>S                     | Alle<br>C.J.M.<br>Alle<br>C.C.J.Titelece | EMPLOYEE BENEFITS                                |                                |            | 3              |          | TOTAL        |          |   |   |
| Lay                                                                  |   | OTHERCOM  | SRAGES, RESTRICTIONS AND/OR ENDORS | EMENTS (For hire                         | dinon-owned auto coverages a                     | Hach the Businets /            | Auto Secti | ion, ACORD 127 |          |              |          |   |   |
|                                                                      |   |           |                                    |                                          |                                                  |                                |            |                |          |              |          |   |   |
| Ges                                                                  |   |           |                                    |                                          |                                                  |                                |            |                |          |              |          |   |   |
| C SCHEDULE OF HAZARDS                                                |   |           |                                    |                                          |                                                  |                                |            |                |          |              |          |   |   |
|                                                                      |   | LOCATION  | CLASSIFICATION                     | CODE                                     | PROMUM<br>BASIN                                  | EXPOSURE                       | TERR       | PREWOPS        | PRODUCTS | PREMOPS      | PRODUCTS |   |   |
|                                                                      |   |           |                                    |                                          |                                                  |                                |            |                |          |              |          |   |   |
| ett:                                                                 |   |           |                                    |                                          |                                                  |                                |            |                |          |              |          |   |   |
| E E                                                                  |   |           |                                    |                                          |                                                  |                                |            |                |          |              |          |   |   |
| Ŭ                                                                    |   |           |                                    |                                          |                                                  |                                |            |                |          |              |          |   |   |
|                                                                      |   | <u> </u>  |                                    |                                          |                                                  |                                |            |                |          |              |          |   |   |
|                                                                      |   | <u> </u>  |                                    |                                          |                                                  |                                |            |                |          |              |          |   |   |
|                                                                      |   |           |                                    |                                          |                                                  |                                |            |                |          |              |          |   | ~ |
|                                                                      | ψ | 8.5       | x 11 in 🔣                          |                                          |                                                  |                                |            |                |          |              |          | > |   |
|                                                                      |   |           |                                    | 4                                        | 1 of 2                                           |                                |            |                | 0 0      |              |          |   |   |

### Suppressing Page Numbers on Underwriting Forms

If the page numbers on forms found at the policy underwriting level need to be suppressed, this can be done by clicking the **SETUP** link on the **Utility** menu, the **Print Blank Forms** link on the Setup Console and checking the box beside **Suppress page number (# of ##) when printing/delivering forms.** Checking this box not only suppresses the page number when printing, but also on the Delivery screen in Nexsure. This is a global setting that affects the entire organization's forms.

| Form Standard:       ACORD       Suppress page number (# of ##) when printing/delivering forms.         State/Province:       All       Suppress page number (# of ##) when printing/delivering forms.         Type:       All       Suppress page number (# of ##) when printing/delivering forms.         Type:       All       Suppress page number (# of ##) when printing/delivering forms.         Type:       All Terrain Vehicle       List         Suppress page number (# of ##) when printing/delivering forms.       Type         Suppress page number (# of ##) when printing/delivering forms.       Type         Suppress page number (# of ##) when printing/delivering forms.       Type         Suppress page number (# of ##) when printing/delivering forms.       Type         Suppress page number (# of ##) when printing/delivering forms.       Type         Suppress page number (# of ##) when printing/delivering forms.       Type         Suppress page number (# of ##) when printing/delivering forms.       Namestage forms.         Suppress page number (# of ##) when printing/delivering forms.       Namestage for training forms.         Suppress page number (# of ##) when printing/delivering forms.       Namestage for training for training for training for training for training for training for training for training for training for training for training for training for training for training for training for training for training for training for training for training for training for training for                                                                                                    | ank forms               |                                      |                                |                                              |                                       |                                          |
|----------------------------------------------------------------------------------------------------|-------------------------|--------------------------------------|--------------------------------|----------------------------------------------|---------------------------------------|------------------------------------------|
| State/Province:       All         Type:       All         Type:       All         Unes of       All Terrain Vehicle         Usiness;       All Terrain Vehicle         View       Form       Description         Type:       All         View       Form       Description         Type:       List         Statest // Form       Description         Type:       Commental Add Pert         Statest // Book Rest       Policy Term:         Statest // Book Rest       Policy Term:         Statest // Book Rest       Policy Term:         Billing Co:       Unassigned         Dispose // Book Rest       Base Requirement:         Billing Co:       Unassigned       Base Requirement:         Billing Co:       Unassigned       Base Requirement:         Billing Co:       Unassigned       Base Requirement:         Billing Co:       Unassigned       Base Requirement:         Billing Co:       Unassigned       Base Requirement:         Billing Co:       Unassigned       Base Requirement:         Billing Co:       Unassigned       Base Requirement:         Billing Co:       Corerages - Audor Corerages - Audor Corerages - Audor Corera                                                                                                    | Form Standard:          | ACORD                                |                                | <b>v</b>                                     |                                       |                                          |
| Type:       All       Image: Substances         Lines of<br>business:       All Terrain Vehicle       List         View       Form       Description       Type         ENVERTING:       NAME: Expand LAdd Ref       Status:       Description       Type         ENVERTING:       OPCANLEXTIN:       REPORTS       Status:       Commercial Add Ref         ENVERTING:       OPCANLEXTIN:       REPORTS       Commercial Add Ref         ENVERTING:       OPCANLEXTIN:       REPORTS       Commercial Add Ref         ENVERTING:       OPCANLEXTIN:       REPORTS       Commercial Add Ref         ENVERTING:       OPCANLEXTIN:       REPORTS       Commercial Add Ref         ENVERTING:       OPCANLEXTIN:       PEOLOGY       TATALIMENTS       ALTACHMENTS       Commercial Add Ref         ENVERTING:       OPCANLEXTIN:       PEOLOGY       Transactions:       Colorer       PEOLOGY       Colorer         Brench:       Deleging Minobis       REPORTS       Example: Transactions:       Colorer       PEOLOGY       Peology: Colorer       Peology: Colorer       Peology: Colorer       Peology: Colorer       Peology: Colorer       Peology: Colorer       Peology: Colorer       Peology: Colorer       Peology: Colorer       Peology: Colorer       Peology: Colorer                                                                                                    | State/Province:         | ALL                                  |                                | Suppress p                                   | age number (# of #<br>livering forms. | #) when                                  |
| Lines of<br>business:       All Terrain Vehicle       List         View       Form       Description       Type         View       Form       Description       Type         View       Form       Description       Type         View       Contraction       REPORT       Report       Report         State(1)       ORGANIZATION       REPORTS       Contraction       Report         State(1)       ORGANIZATION       REPORTS       Contraction       Topo         State(1)       ORGANIZATION       REPORTS       Contraction       Topo         State(1)       ORGANIZATION       REPORTS       Contraction       Topo         State(2)       OPORTINUITIES       MARKETING       POLICIES       Contraction       Topo         State(2)       OPORTINUITIES       MARKETING       POLICIES       Contraction       Policy Topo       Policy Topo                                                                                                    | Type:                   | All                                  |                                | ,                                            |                                       |                                          |
| View       Form       Description       Type         EVEN       Form       Description       Type         EVEN       SEARCH       ORGANIZATION       REPORTS       Bookmarks: Expand   Add   Gen         Search       ORGANIZATION       REPORTS       Bookmarks: Expand   Add   Gen         ENTITIES       OPACHUE       OPORTUNITIES       MARKETING       POLICIES       CLAINS       SERVICING       ATTACHMENTS       ACTIONS       DELIVERY       1-LOC         Ent PROPELLE       OPORTUNITIES       MARKETING       POLICIES       CLAINS       SERVICING       ATTACHMENTS       ACTIONS       DELIVERY       1-LOC         Branch:       Marketing       Biling Co:       Unassigned       Stage:       Marketing       Biling Co:       Unassigned       Stage:       Marketing         Biling Co:       Unassigned       Stage:       New       Pending       Commards   Add   Rev       Commards   Add   Rev       Commards   Add   Rev         Visit       Rate       Bridge       Print       Compare Policy   On Off       Save thanges       Coverages - Auto         Vehiclas       Interview Review & Commert       Sign +       Sign +       Drivers       Bookerasting         Biling       Entholds       Entholds <t< td=""><td>Lines of<br/>Business:</td><td>All Terrain Vehicl</td><td>e</td><td>🗸 List</td><td></td><td></td></t<>                                                                                                    | Lines of<br>Business:   | All Terrain Vehicl                   | e                              | 🗸 List                                       |                                       |                                          |
| NUME       HELE       STATUL       NUME       HELE       STATUL         SARKI       ORANIZATION       REDORT       Bookmarks       Expand       Add Ret         SARKI       OPORTUNITIES       MARKETING       POLICIES       CALING       SERVICING       ALTICINENTS       ACTIONS       DELVERY       TALO         International control       International control       International                                                                                                    | View For                | n                                    |                                | Description                                  |                                       | Туре                                     |
| NUME       NUME       NUME       NUME       NUME       NUME       NUME       NUME       NUME       NUME       NUME       NUME       NUME       NUME       NUME       Numerical Add Idea         ENTROPILE       OPPORTUNUITES       MARKETING       POLICIES       CLAINS       SERVICING       ATTACHMENTS       ACTIONS       DELIVERY       TAUGO         Immedia       Opportunuities       MARKETING       POLICIES       CLAINS       SERVICING       ATTACHMENTS       ACTIONS       DELIVERY       TAUGO         Immedia       Opportunuities       MARKETING       POLICIES       CLAINS       SERVICING       Clains       Tununum of numeric       Immedia         Immedia       Marketing       Policy Term:       09/20/2005       12/01AM PST       Opportunuities       Immedia       Immedia         Status:       Compare       Policy Term:       09/20/2005       12/01AM PST       Opportunuities       Actional Auto       Opmore       Opportunuities       Actional Auto       Opportunuities       Actional Auto       Opportunuities       Actional Auto       Opportunuities       Actional Auto       Opportunuities       Actional Auto       Opportunuities       Actional Auto       Opportunuities       Actional Auto       Opportunuities       Actional Auto                                                                                                    |                         |                                      |                                |                                              |                                       |                                          |
| NUME       ORCANIZATION       REDRIF       Deckmarks       Deckmarks                                                                                                    |                         |                                      |                                |                                              |                                       |                                          |
| Basker Converges       CALINE       CALINE       SERVICING       ATTACHMENTS       ACTIONS       DELIVERY       TANSACTIONS       DELIVERY       TAOS         Bernardia       OPPORTUNITIES       MARKING       POLICIES       CALINE       SERVICING       ATTACHMENTS       ACTIONS       DELIVERY       TAOSACTIONS       DELIVERY       TAOSACTIONS       DELIVERY       DELIVERY       DELIVERY       DELIVERY       DELIVERY       DELI                                                                                                    | suic                    |                                      |                                |                                              | Bookmark                              | HOME   HELP   SETUP                      |
| And Policies       Policies       Charles       Servicies       Actions       Actions       Actions       Delivery       Fold         ent Name: The Hinge Compare       Policies       Commercial       Actions       Commercial       Actions       Servicies       Commercial       Actions       Servicies       Barlyador       Barlyador                                                                                                    |                         | SEARCH   URGANIZATI                  |                                |                                              | Bookmark                              | ks: Expand   Add   Remov                 |
|                                                                                                    | nt Name: The H          |                                      | I POLICIES   CLAIMS            | SERVICING   ATTACHMENTS   ACTIONS            | IRANSAUTIONS   DEL                    | LIVERY   I-LUG                           |
| envirting       policy info       assignment       attachments       actions       qualification       history       transactions       claims       cummary of nummary         ranch:       Marys Branch       Policy Term:       09/20/2005       12:01AM PST         olicy Type:       Package       Coverage Term:       09/20/2005       12:01AM PST         ssuing Co:       Unassigned       Stage:       Marketing         uling Co:       Unassigned       Mode:       New         ist       Rate       Bridge       Print       Compare Policy: Ion I Off       Save thomeset         Ist       Rate       Bridge       Print       Review & Comment       Sign         Image: Save a Copy       Print       Print       Producer       Applicant         Billing       Coverages - Auto       Coverages - Auto       Coverages - Auto         Coverages       Image: Save a Copy       Print       Producer       Applicant         Billing       Image: Save a Copy       Print       Producer       Applicant         Billing       Image: Save a Copy       Image: Save a Copy       Image: Save a Copy       Image: Save a Copy       Image: Save a Copy       Image: Save a Copy       Image: Save a Copy       Image: Save a Copy       Image:                                                                                                    | ent Name: The H         | inge company                         |                                |                                              |                                       | Commercial                               |
| ranch: Marys Branch Policy Term: 09/20/2004 12:01AM PST<br>09/20/2005 12:01AM PST<br>09/20/2005 12:01AM PST<br>09/20/2005 12:01AM PST<br>09/20/2005 12:01AM PST<br>09/20/2005 12:01AM PST<br>00/20 Unassigned Stage: Marketing<br>Unassigned Mode: New<br>00/20 Unassigned Mode: New<br>00/20 Unassigned Mod                                                                                                    | erwriting Y policy info | $\gamma$ assignment $\gamma$ attachm | ents 丫 actions 🍸 qualification | history transactions claims su               |                                       |                                          |
| 09/20/2005 12:01AM PST         00/cy Type:       Package         Ssuing Co:       Unassigned         Massigned       Stage:         Marketing         Uling Co:       Unassigned         Massigned       Stage:         List       Rate         Bridge       Print         Compare Policy:       [Di] [Diff]         Save a Copy       Print         Sect Text       Image: Print         Sect Text       Image: Print         Producer       Producer         Accretor Text       Image: Print         Sect Text       Image: Print         Producer       Image: Print         Image: Print       Producer         Image: Print       Producer         Image: Print       Producer         Image: Print       Producer         Image: Print       Producer         Image: Print       Producer         Image: Print       Producer         Image: Print       Producer         Image: Print       Producer         Image: Print       Producer         Image: Print       Print: Print: Print: Print: Print: Print: Print: Print: Print: Print: Print: Print: Print: Print: Print: Print: Print: Print: Print: Print                                                                                                    | ranch:                  | Marys Branch                         | Policy Term:                   | 09/20/2004 12:01AM PST                       | navigation                            | instruction                              |
| ssuing Co:<br>Unassigned<br>Unassigned<br>Unassi | olicy Type:             | Package                              | Coverage Te                    | 09/20/2005 12:01AM PST<br>rm:                | 🗆 Underwri                            | ting                                     |
| Standard Standard       Outgain       New Solid Status       New Solid Status       New Sol                                                                                                    | ssuing Cor              | Ilpassigned                          | Stager                         | Marketing                                    | + Base                                | Requirements                             |
| Oplicy Number:       CPP-980987866       Status:       Pending         List       Rate       Bridge       Print       Compare Policy: [0n] [0ff]       Save Changes         Image: Status:       Rate       Bridge       Print       Compare Policy: [0n] [0ff]       Save Changes         Image: Status:       Review & Comment       Image: Status:       Image: Status:       Producer         Image: Status:       Image: Status:                                                                                                    | illing Co:              | Unassigned                           | Mode:                          | New                                          | ± AR/V.                               | aluable Papers<br>mercial Auto           |
| List     Rate     Bridge     Print     Compare Policy: [Un]     Compare Policy: [Un]     Compare Policy:                                                                                                    | olicy Number:           | CPP-980987866                        | Status:                        | Pending                                      |                                       | CORD 127 CA                              |
| ACRD 127 (200304) PLEASE COMPLETE REVERSE SIDE  ACCRD CORPORATION 1993 B.5 x 11 in                                                                                                    | List                    | Kate Bri                             | jge Print                      | compare Policy: [Un] [UTT] Save C            | nanges 🔶                              | Producer                                 |
| Save a Copy       Print       Enail       Search       Print       Enail       Search       Print       Enail       Search       Print       Print       Enail       Search       Print       Print       Enail       Search       Print       Print <td></td> <td></td> <td></td> <td></td> <td></td> <td>Applicant<br/>Billing</td>                                                                                                    |                         |                                      |                                |                                              |                                       | Applicant<br>Billing                     |
| Coverages - Truckers<br>Coverages - Motor Car<br>Coverages - Motor Car                                                                                                    | 📔 Save a Copy 🍵         | 🚔 Print ( 🤗 Email 🏼 🎒                | Search 🛛 🐯 🔊 🔿                 | 📄 🛛 👎 Review & Comment 👻 🥖 Si                | gn 👻                                  | Coverages - Auto                         |
| Sytemation  Sytemation  Sytem                                                                                                    | Mb Tm cale at Ta        |                                      |                                |                                              |                                       | Coverages - Truckers                     |
| Structor       Aver.       New AveAccess       Eventsoc.ex       X       Centrocate sequence       Vehicles         X       Loss Aver.       X       Societa Astructure       Societa Astructure       Drivers         X       Loss Aver.       Societa Astructure       Societa Astructure       Societa Astructure       Drivers         Y       New Cores       Esconta Astructure       Societa Astructure       Societa Astructure       Drivers         Y       New Cores       Esconta Astructure       Societa Astructure       Societa Astructure       Drivers         Y       New Cores       Esconta       Societa Astructure       Societa Astructure       Drivers         Y       New Cores       Esconta       Onivers       Societa Astructure       Drivers         Y       New Cores       Esconta       Onivers       Societa Astructure       Drivers         Y       New Cores       Esconta       Onivers       Societa Astructure       Drivers         Y       New Cores       Files       Esconta       Cores       Astructure       Societa Astructure         Noncost       REMARKS       Please Complete Reverse Side       © Accord Cores       Ocieta Astructure       Societa Astructure       Societa Astructure         <                                                                                                    |                         |                                      |                                |                                              |                                       | Coverages - Motor Carrie<br>Endorsements |
| Image: State of the state of the state                                                                                                    | ADDITIONAL INS          | ANK: NAME AND ADDRESS REFE           | tence #: X o                   | CERTIFICATE REQUIRED INTEREST IN ITEM NUMBER |                                       | Vehicles                                 |
| Utswicker       Device A 12800         Ower       Been CA 32831         Ower       Been CA 32831         Ower       Been CA 32831         Ower       Been CA 32831         Ower       Been CA 32831         Ower       Been CA 32831         Ower       Been CA 32831         Ower       Been CA 32831         Ower       Been CA 32831         Ower       Been CA 32831         Ower       Been CA 32831         General Info       Additional Interest         Attachments       Remarks         Commercial Property       Crime         Gage and Dealers       Beeneral Liability         Burble       Ower         Beeneral Liability       Umbrella - Commercial         Workers Compensation       Workers Compensation                                                                                                    | LOSS PAYEE              | An South Bank<br>870 West Drive      |                                | SCHEDULED ITEM NUMBER:                       |                                       | Drivers                                  |
| Owner       Interest         Interest       Additional Interest         Interest       Additional Interest         Interest       Attachments         REMARKS       Commercial Property         Interest       Commercial Property         Interest       Equipment Floater         Interest       Garage and Dealers         Interest       Interest         Interest       Workers Compensation                                                                                                    | EMPLOYEE AS I           | Brea CA 92821<br>ESSOR               |                                | OTHER                                        |                                       | General Info                             |
| Important metroscoremote pord F150 King Cab Truck       Remarks         REMARKS       Commercial Property         Commercial Property       Crime         Equipment Floater       Garage and Dealers         General Liability       Umbrelia - Commercial         Workers Compensation       Workers Compensation                                                                                                    | OWNER                   |                                      |                                |                                              | -                                     | Additional Interest<br>Attachments       |
| REMARKS                                                                                                    | TEGISTRANT              | ITEM DESCRIPTION: Ford F             | 50 King Cab Truck              | 1                                            |                                       | Remarks                                  |
| ACORD 127 (2003/04) PLEASE COMPLETE REVERSE SIDE © ACORD CORPORATION 1993  ACORD 127 (2003/04) PLEASE COMPLETE REVERSE SIDE © ACORD CORPORATION 1993  Cime B Equipment Floater G Garage and Dealers B General Liability D Umbrella - Commercial Workers Compensation                                                                                                    | REMARKS                 |                                      |                                |                                              | E Comr                                | mercial Property                         |
| ACORD 127 (2003/04) PLEASE COMPLETE REVERSE SIDE © ACORD CORPORATION 1993                                                                                                    |                         |                                      |                                |                                              | E Crime                               | e                                        |
| ACORD 127 (2003/04) PLEASE COMPLETE REVERSE SIDE © ACORD CORPORATION 1993<br>© © © © © © © © © © © © © © © © © © ©                                                                                                     |                         |                                      |                                |                                              | t Equip                               | ment Floater                             |
| Image: State of the state of the state of t                                                                                                    | ACORD 127 (20           | 03/04)                               | PLEASE COMPLETE REVERSE SID    | © ACORD CORPORATION 199                      | B Garag                               | ral Liability                            |
| Workers Compensation                                                                                                    | ð                       |                                      |                                |                                              | Umbr                                  | rella - Commercial                       |
|                                                                                                    | 🚥 🚸 8.5 x 11 in         | <                                    |                                |                                              | + Work                                | ers Compensation                         |
| 1 of 5 N C C C C C C C C C C C C C C C C C C                                                                                                    |                         |                                      | 4 1 of 5                       |                                              |                                       | instruction navigatio                    |

When the **Suppress page number (# of ##) when printing/delivering forms** box is unchecked, the page numbers print as shown below:

| Suid                    |                                                     | PORTS                                                                |                                                      | HOME   HELP   SETUP   LOGO |
|-------------------------|-----------------------------------------------------|----------------------------------------------------------------------|------------------------------------------------------|----------------------------|
|                         |                                                     |                                                                      | ATTACHMENTS   ACTIONS   TRANS                        | ACTIONS   DELIVERY   TIOC  |
| nt Name: The Hi         |                                                     |                                                                      |                                                      | Commercial Accourt         |
| sit Name. me H          | inge company                                        |                                                                      |                                                      | Commercial Account         |
| erwriting Y policy info | $\gamma$ assignment $\gamma$ attachments $\gamma$ . | actions $ ightarrow$ qualification $ ightarrow$ history $ ightarrow$ | transactions $\gamma$ claims $\gamma$ summary of in: |                            |
|                         |                                                     |                                                                      |                                                      | navigation instruction     |
| ranch:                  | Marys Branch                                        | Policy Term:                                                         | 12:01AM                                              |                            |
|                         |                                                     |                                                                      | 09/20/2005 12:01AM                                   | 🗆 Underwriting             |
|                         |                                                     |                                                                      | PST                                                  | + Base Requirements        |
| olicy Type:             | Package                                             | Coverage Term:                                                       | 201                                                  | AR/Valuable Papers         |
|                         |                                                     |                                                                      | 影                                                    | Commercial Auto            |
|                         |                                                     |                                                                      |                                                      | E ACORD 127 CA             |
| ssuing Co:              | Unassigned                                          | 💙 Stage:                                                             | Marketing                                            | Producer                   |
| illing Co:              | Upassigned                                          | Mode:                                                                | New                                                  | Applicant                  |
| ining oo.               | onassigned                                          | - Model                                                              |                                                      | Billing                    |
| olicy Number:           | CPP-980987866                                       | Status:                                                              | Pending 💌                                            | Coverages - Auto           |
| List                    | Rate Bridge                                         | Print History                                                        | In Force Save Changes                                | Coverages - Truckers       |
|                         |                                                     | -                                                                    |                                                      | Coverages - Motor Carrier  |
|                         |                                                     |                                                                      |                                                      | Endorsements               |
| 🗐 Save a Conv 🧯         | 🖹 Print 🤷 Email 🏙 Search                            |                                                                      | eview & Comment 🔹 🥒 Sian 🔹                           | Vehicles                   |
|                         |                                                     |                                                                      |                                                      | Drivers                    |
| Con Tr Select Tex       | t - 🐻 🔍 - 🗅 🗋                                       |                                                                      |                                                      | General Info               |
| 1                       |                                                     |                                                                      |                                                      | Additional Interest        |
|                         |                                                     |                                                                      | •                                                    | Recentle                   |
| ž                       |                                                     |                                                                      | ~                                                    | Commercial Property        |
| Ë I                     |                                                     |                                                                      |                                                      | ± Crime                    |
| 2 (2003/04)             | PLEASE                                              | OMPLETE REVERSE SIDE                                                 | © ACORD CORPORA                                      | 🛨 Equipment Floater        |
| ž 🛾                     |                                                     | Page 1 of 5                                                          |                                                      | + Garage and Dealers       |
|                         |                                                     | raye 1 OI 5                                                          | ~                                                    | 🛨 General Liability        |
| 🚸 8.5 x 11 in           | <                                                   | ш                                                                    | >                                                    | 🗄 Umbrella - Commercial    |
|                         |                                                     | 1 of 5 📃 🔿                                                           |                                                      | 🗄 Workers Compensation     |
|                         | 19 9                                                |                                                                      |                                                      | instruction navigation     |
|                         |                                                     |                                                                      |                                                      |                            |
|                         |                                                     |                                                                      |                                                      |                            |

### Notes

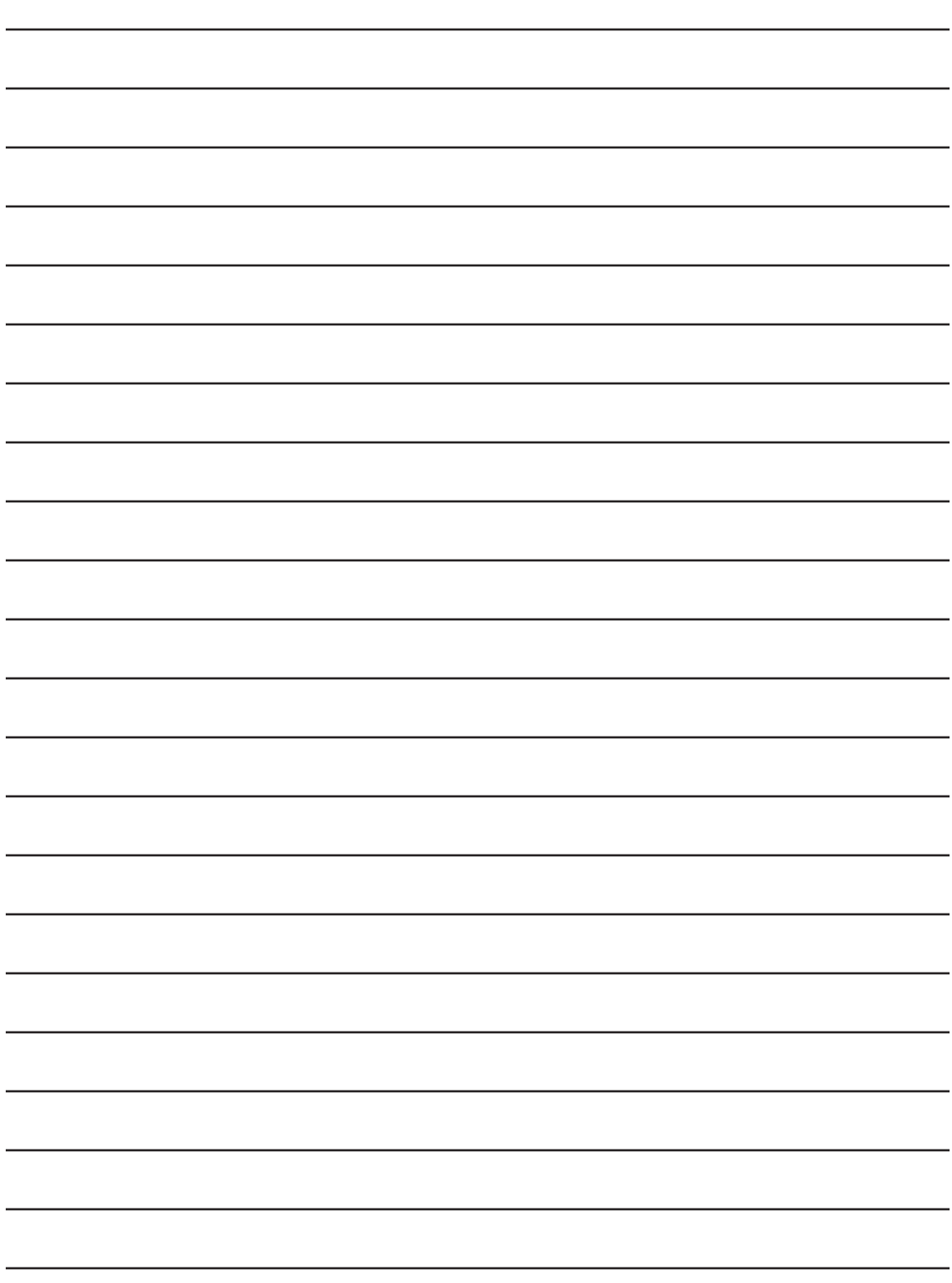